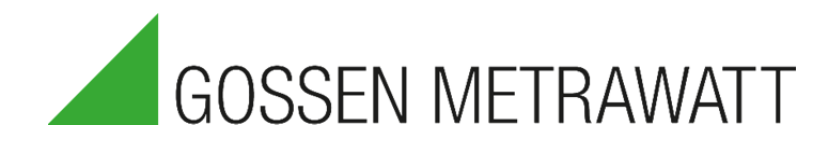

# QUICK SETUP GUIDE

## SECULIFE DFBASE

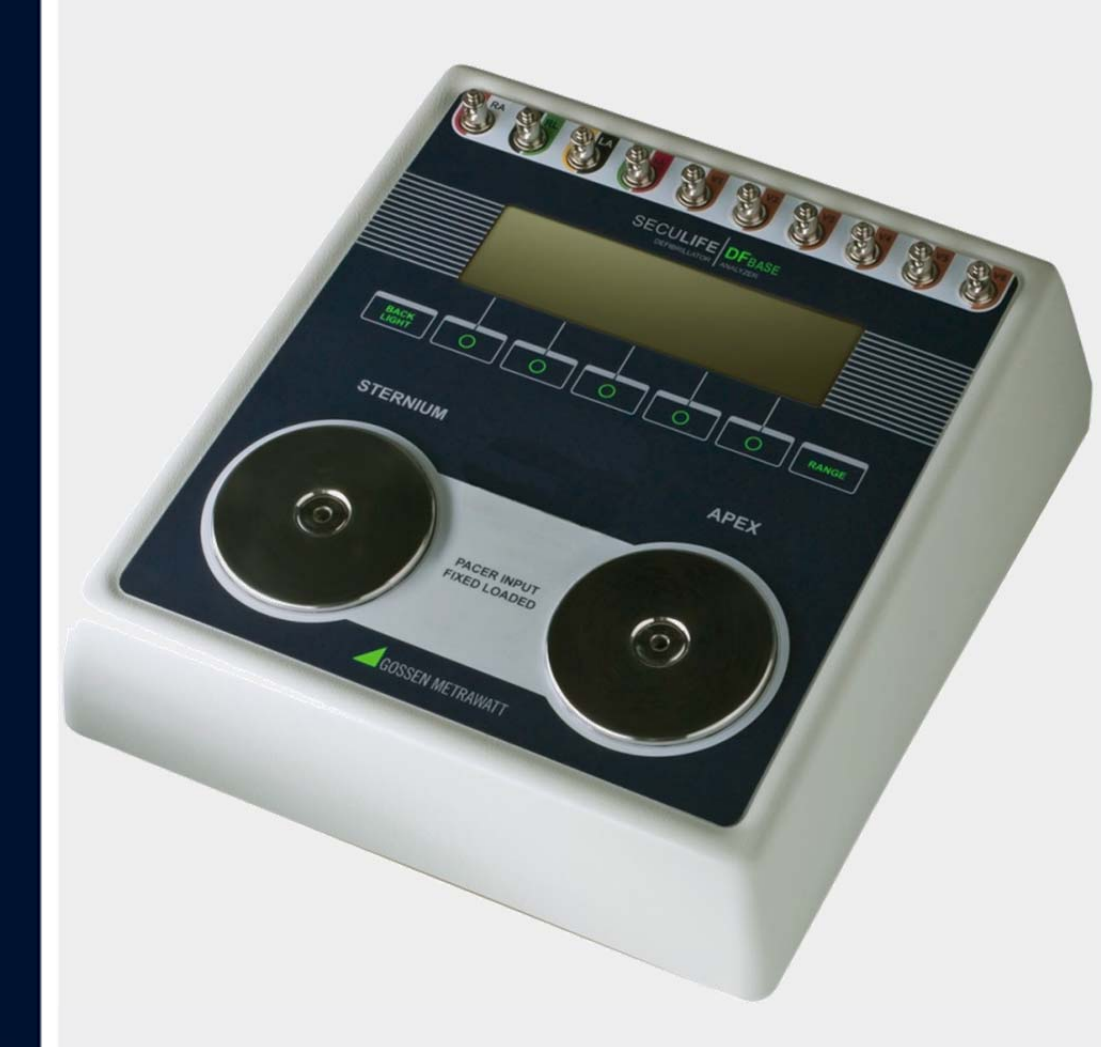

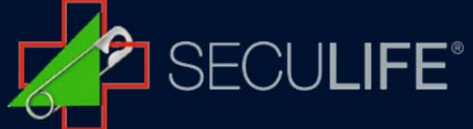

SECULIFE  $DF_{BASE}$  is a microprocessor-based instrument that is used in the testing of defibrillators. It measures the energy output and provides information about the defibrillator pulse.

With the SECULIFE DFBASE viewing and selecting the desired waveforms and test data becomes quick and intuitive.

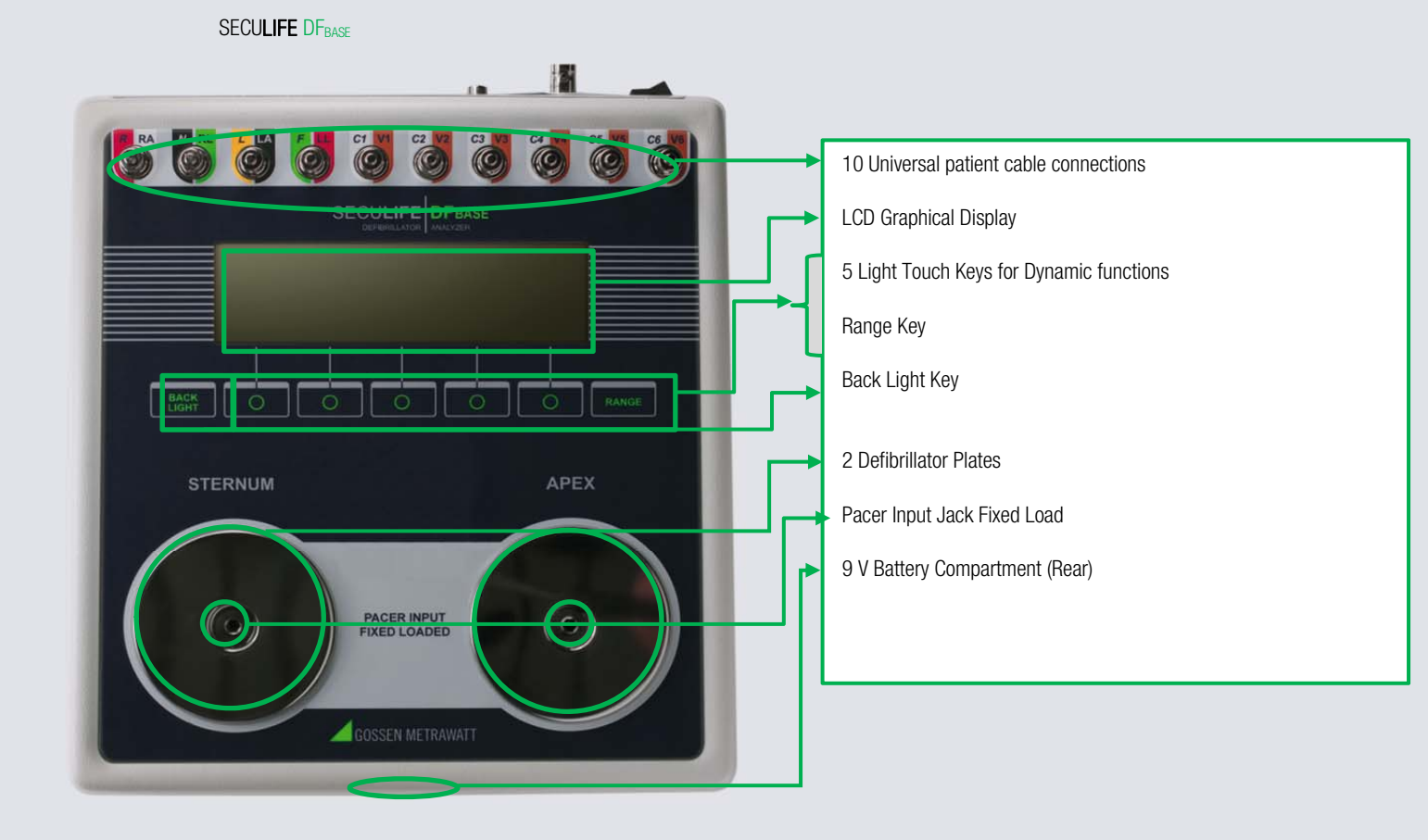

### 1

### Connection of Defibrillator Tester - Energy Test

1.) Starting the SECULIFE DFBASE

Switch on SECULIFE  $DF_{BASE}$  with the Start button (on the operating panel).

When starting SECULIFE DF<sub>BASE</sub>, the MAIN SCREEN of the analyzer appears. It shows the current CONFIGURATION, the TEST results and the available FUNCTION KEYS. All defibrillator tests are conducted from the main screen.

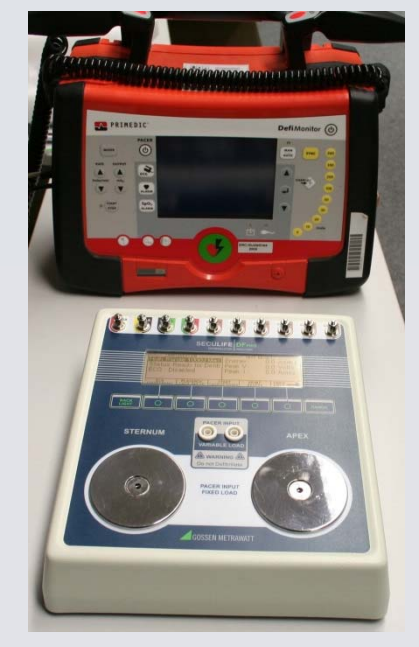

2.) Selection of energy test. You can start the energy test by pressing the Joule button on the defibrillator display (in this case: 5 – 360 J).

HINT: the maximal energy may not exceed 1000 J!

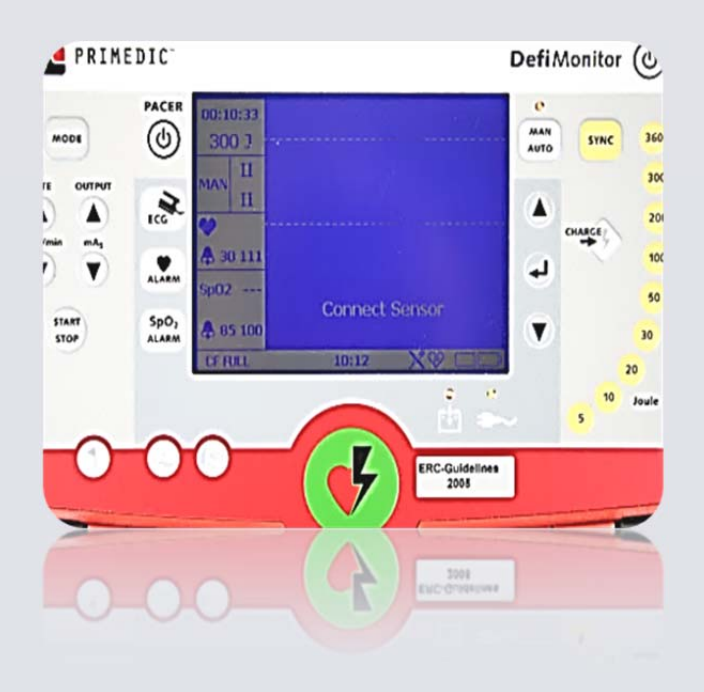

#### 3.) Starting the energy test

The energy test is started by pressing one of the red buttons on the paddles temporarily.

The paddles should be placed on the defibrillator panels of the SECULIFE  $DF_{BASE}$  provided for this purpose. It is not necessary to establish any other connection (e. g. via cable) between the defibrillator and SECULIFE  $DF_{BASE}$ .

Then, the energy is conducted through the defibrillator. As soon as the defibrillator issues a command to trigger shock, press both red buttons on the paddles for approximately 5 seconds and press the paddles firmly on the defibrillator panels of SECULIFE DFBASE with both hands, as is done for resuscitation.

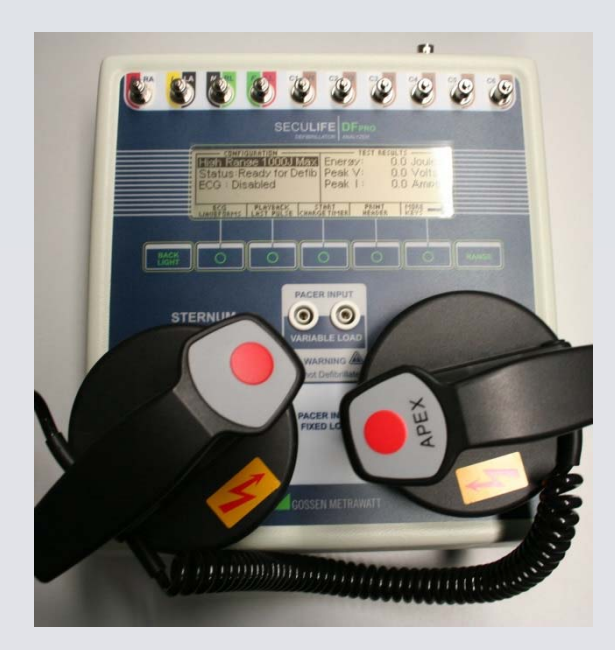

#### 4.) Function test

The function of the defibrillator is checked by comparing target and actual values. The preset energy on the defibrillator (in this case 300 J) is compared with the energy displayed on the SECULIFE  $DF_{BASE}$  (in this case 295.6 J).

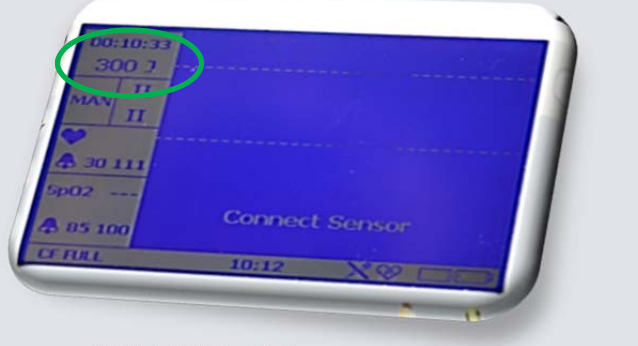

Detail: defibrillator display

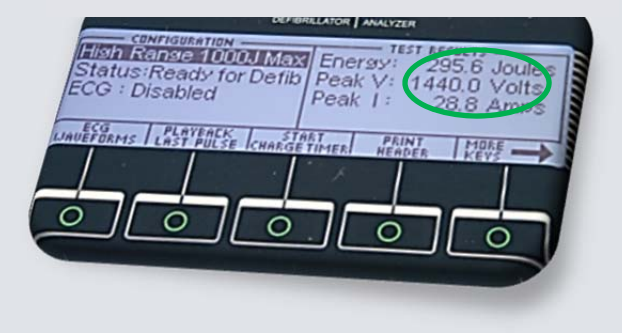

Detail: SECULIFE DFBASE display

## Connection of Defibrillator Tester – Heart Rhythm Analysis

1.) Settings for Heart Rhythm Analysis

Place the paddle adapters on the SECULIFE  $DF_{BASE}$  at first and establish a connection between the defibrillator and the SECULIFE  $DF_{BASE}$  with the "Save Pads Connect Cable" (defibrillator standard equipment). The "R plug (red)" must be inserted into the SECULIFE  $DF_{BASE}$  on the STERNUM side and the "F plug (green)" on the APEX side.

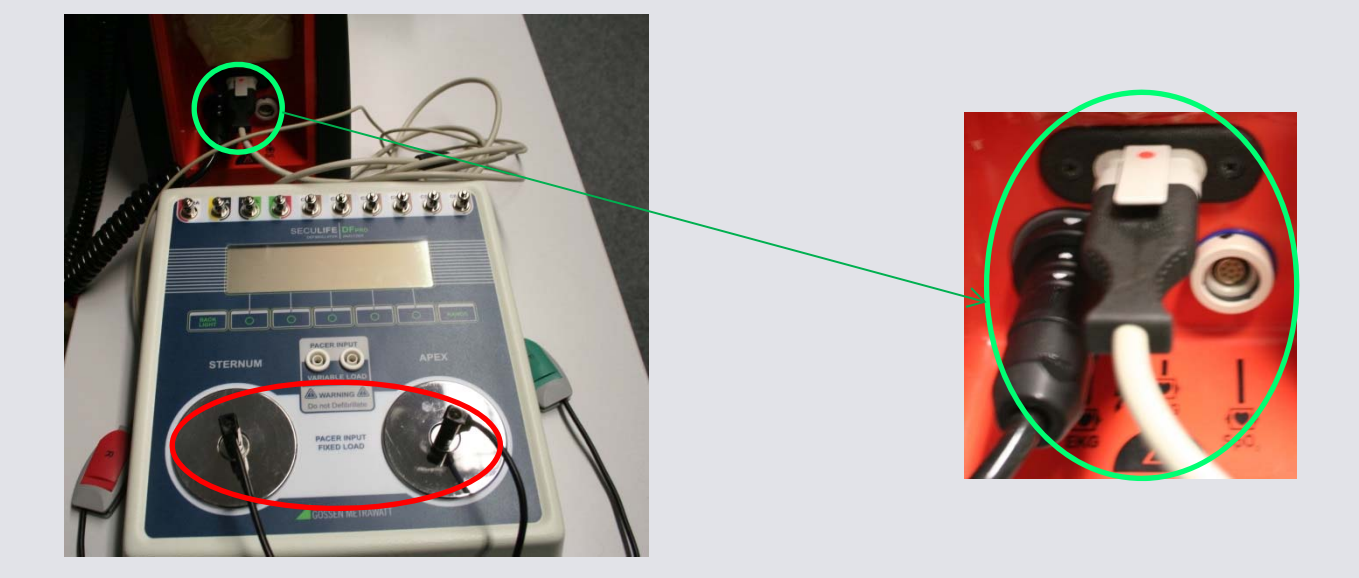

#### 2.) Changing to "Auto Mode"

By changing the defibrillator from manual to auto mode, a test is performed to verify whether ventricular fibrillation exists and a shock must be triggered. In this case SECULIFE DF<sub>BASE</sub> simulates a patient with selectable heart rates.

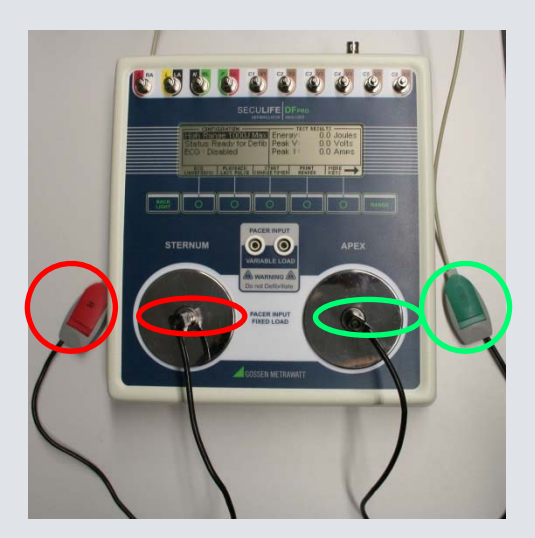

## Connection of Defibrillator Tester – ECG Waveforms

### 1.) Connecting the electrode clips

The defibrillator is connected with the SECULIFE  $DF_{BASE}$  via the ECG patient cable including electrode clips. It is important that the clips are plugged in the proper patient interface (color coding).

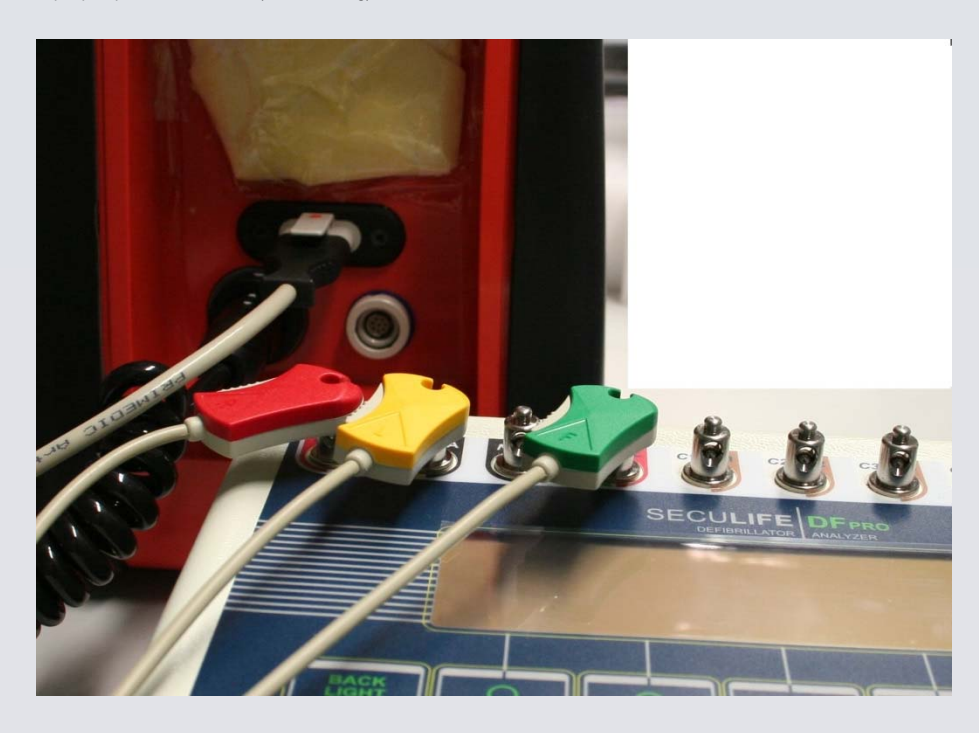

#### 2.) Select correct settings

The defibrillator must be set to automatic mode (AUTO-Mode) during the test. Afterwards, the SECULIFE DF<sub>BASE</sub> can be set to the desired waveform and wave amplitude to be checked by pressing the key "ECG

Waveforms" on the main screen. The ECG group, waveform and amplitude can be selected with the button. Subsequently, the parameter is marked and the button "Choices" is pressed, which opens a dropdown menu. The settings are confirmed by pressing the ENTER button.

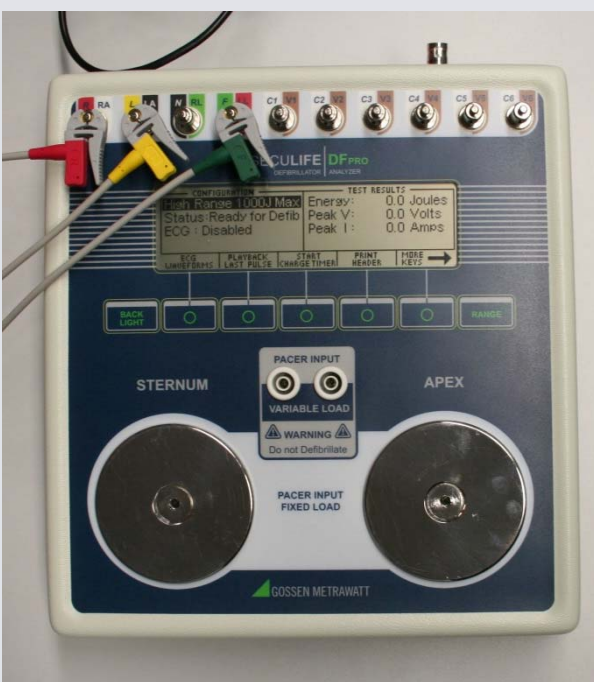

3.) Checking the ECG waveform and wave amplitude The different ECG waveforms and amplitudes can be recorded and viewed at the defibrillator display.

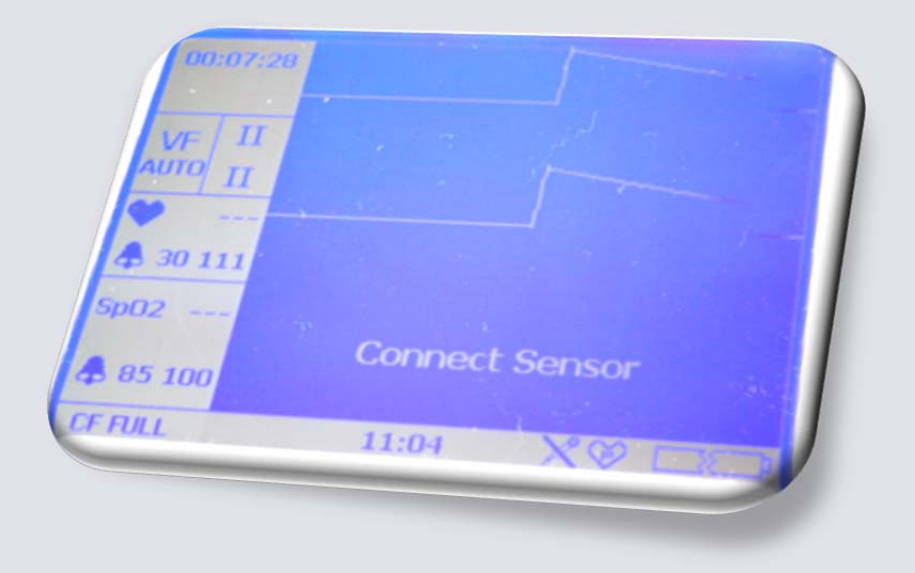

Detail: defibrillator display

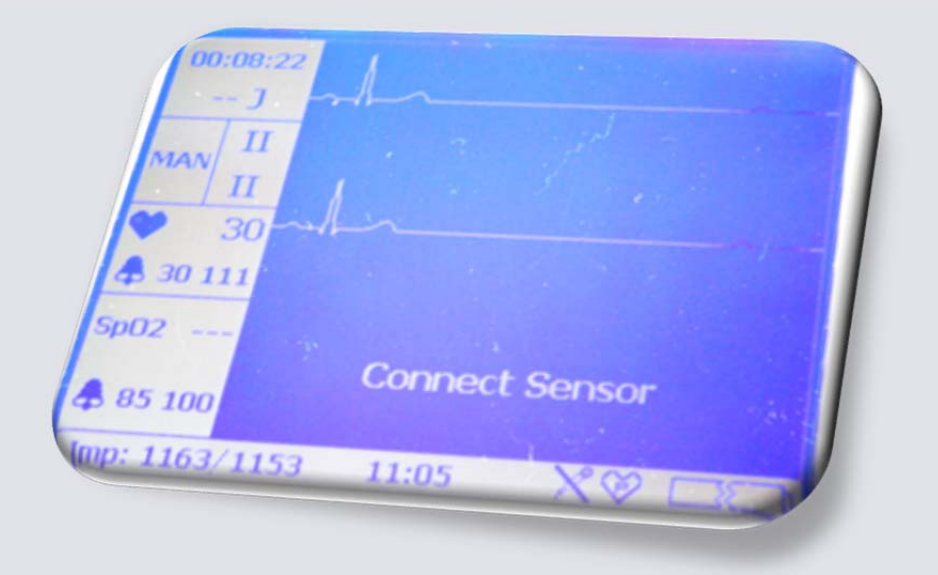

Detail: defibrillator display

## Charge Time Test

The charging time of a Defibrillator is nothing more than a measurement of the time required for the defibrillator to charge. It is used to test the battery, charging circuit and capacitor.

The SECULIFE DFBASE provides a simple way to start and stop the timer. It also records the results.

- 1) Turn on the SECULIFE DF<sub>BASE</sub>.
- The unit will come up in the High Range Defibrillator mode. 2) This range is used for normal adult testing.
- 3) Set the Defibrillator to its maximum power setting.

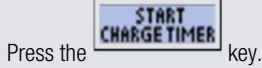

- 4)
- While the Pre-Warning countdown is running, place the defibrillator 5) paddles on the SECULIFE DF<sub>BASE</sub> contact plates. The APEX is on the right and the STERNUM is on the left.

WARNING: Reversing the paddles will not cause any damage to the unit or error in the energy reading. However, it will invert the polarity of the oscilloscope output and the playback waveform.

- 6) Holding the paddles firmly in place, wait until the Pre-Warning Countdown equals zero and then immediately start charging the Defibrillator.
- As soon as the DUT is fully charged, discharge it into the SECULIFE DF<sub>BASE</sub>. 7)
- At the end of the process the results are continuously displayed in the test 8) results section of the MAIN SCREEN. They will remain there until another test is performed, the range is changed or the power is turned off.

NOTE: The last line in the Test Results section of the screen will show "Chg Time: xxx.x sec"

| CONFIGUR<br>High Range<br>Status:Re:<br>ECG : 30 E<br>Amp : 0.5 r | ATION<br>Charge Tin<br>4<br>Or Press | ner Will E<br>Seconds<br>Cancel to | Degin in 3.<br>Begin in 7.<br>S<br>O Exit 3. | 7 Joules<br>5 Volts<br>4 Amps<br>1 mS |
|-------------------------------------------------------------------|--------------------------------------|------------------------------------|----------------------------------------------|---------------------------------------|
|                                                                   |                                      |                                    |                                              | CANCEL                                |
| CONFIGURATION TEST RESULTS                                        |                                      |                                    |                                              |                                       |
| Hish Ran:<br>Status:Ri<br>ECG : 30<br>Amp : 0.5                   | E Charge<br>E 8.1<br>E Defib V       | : Timer Ru<br>3 Second<br>When Cha | inning<br>Is<br>arged                        | 17 Joules<br>15 Volts<br>14 Amps      |
|                                                                   |                                      |                                    |                                              | 1                                     |

## WARNING

Observe all precautions noted by the Defibrillator Manufacturer when using the Defibrillator.

### Playback Last Pulse Screen

The SECULIFE DF BASE can display a graphical representation of the last pulse. This screen may be accessed by pressing

the key from the defibrillator analyzer MAIN SCREEN. The playback allows the user to view the defibrillator pulse in a time-expanded form. Samples are stored internally at 0.1 ms intervals. The PLAYBACK LAST PULSE SCREEN SHOWS these samples expanded by a time factor of 200.

In playback mode, the samples are shown on the display and sent out the ECG leads, defibrillator plates and the High Level output. The following is a sample of the waveform that is shown in the display:

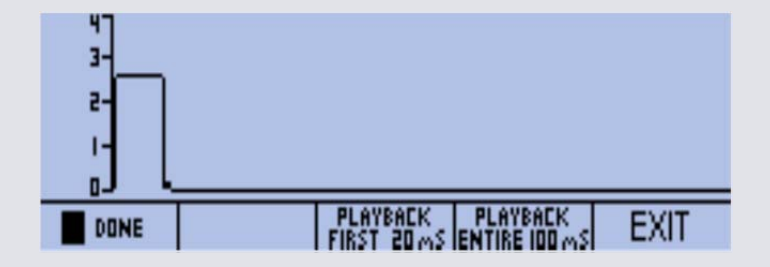

1) The scale shown on the screen is automatically adjusted to provide the highest possible resolution.

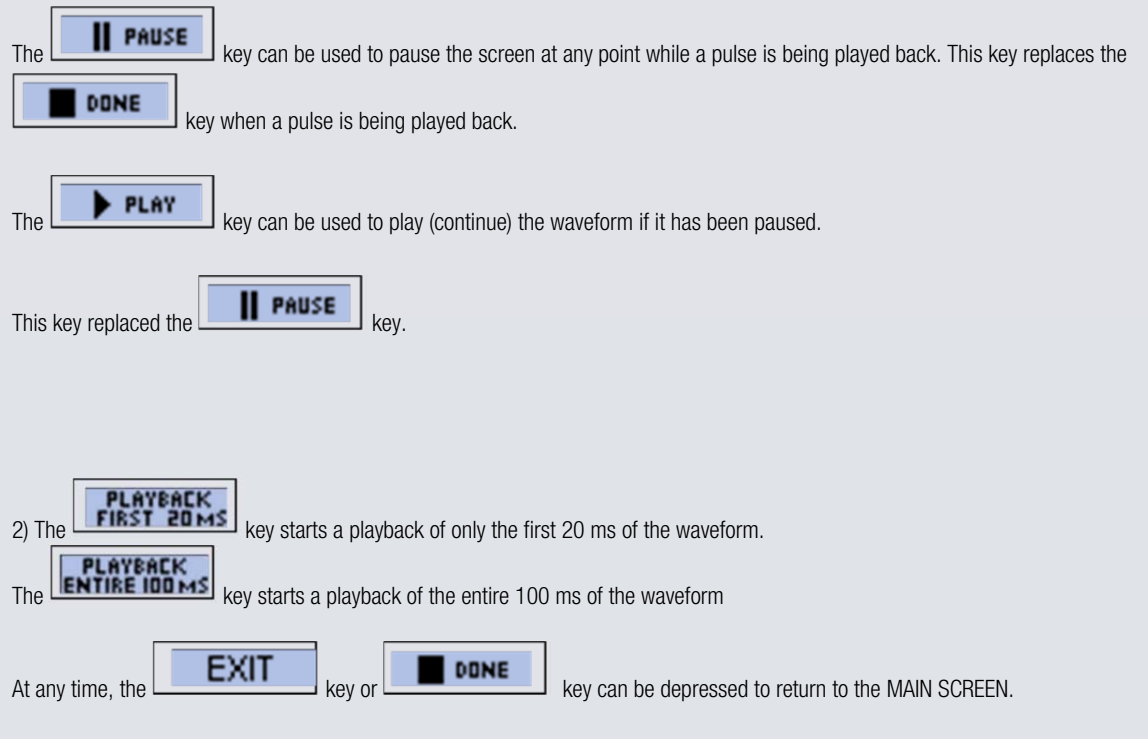

## Cooperation with SECULIFE VL

With **SECULIFE VL** you can change the variable load of the DF+ with a slight twisting motion from  $25\Omega$  to  $200 \Omega$  and back in 25 0hm steps.

This functional check is necessary, because defibrillators calculate the needed energy for each patient. There is no calculation needed thanks to the external resistance, because the SECULIFE VL takes the calculation in account.

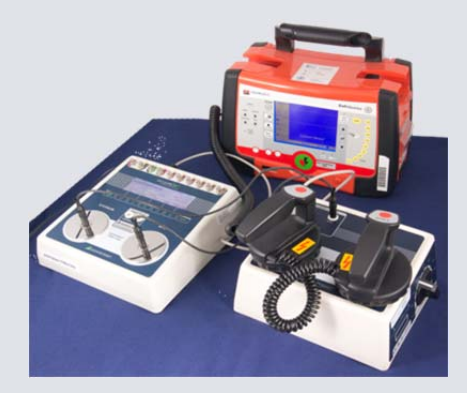

## How to connect

Following pictures are showing the step-by-step instruction:

## Connection:

1. To change the variable load you need the SECULIFE VL for connection

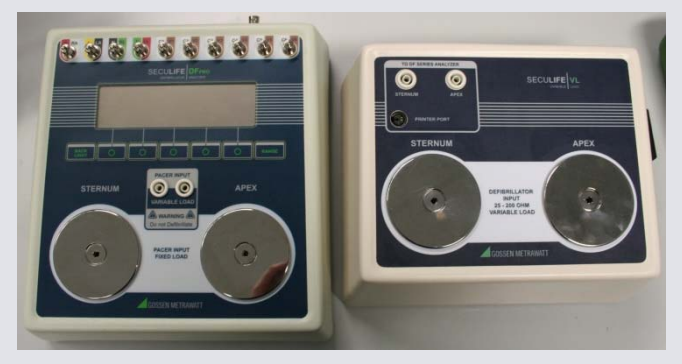

2. Connect the two apex sockets (on SECULIFE VL labeled with "TO DF SERIES ANALYZETR") with the SECULIFE VL cables

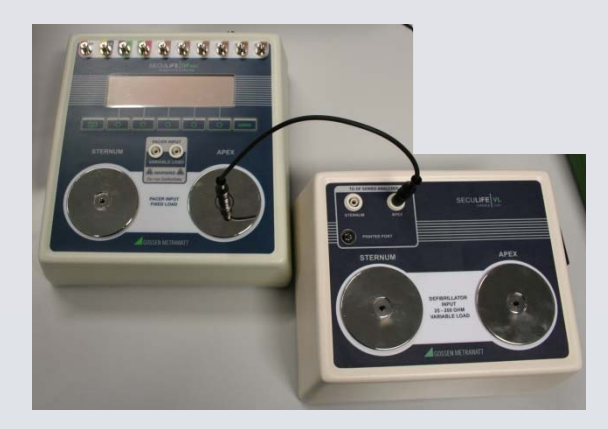

3. Connect the two sternum sockets

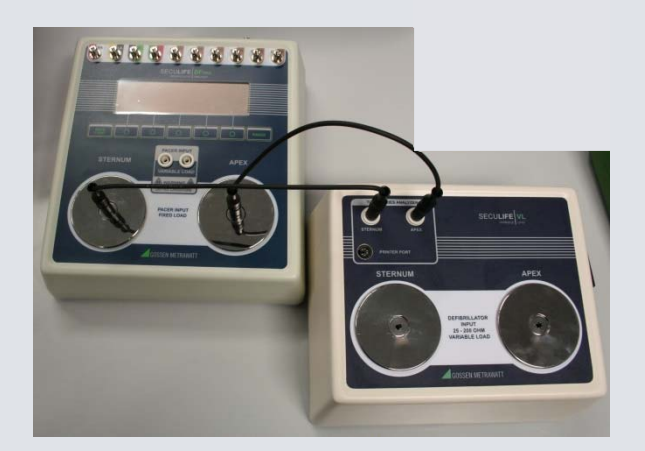

4. Connect the SECULIFE VL –Interface-Cable to the Printer port

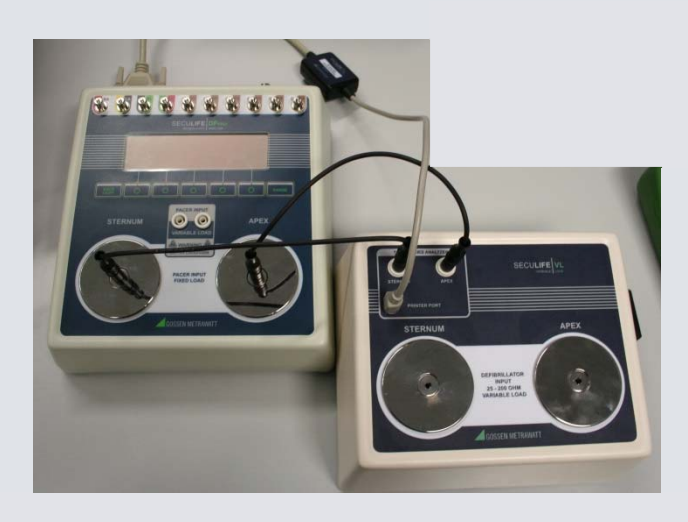

### Change Variable Load:

You can set the required load at the rotary switch of the SECULIFE VL

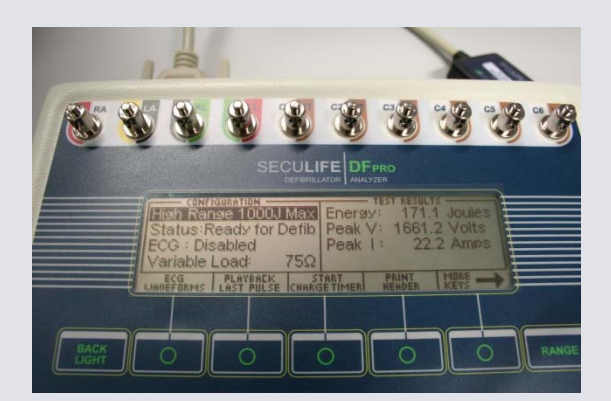

Display of the SECULIFE  $\mathsf{DF}_{\mathsf{BASE}}$ 

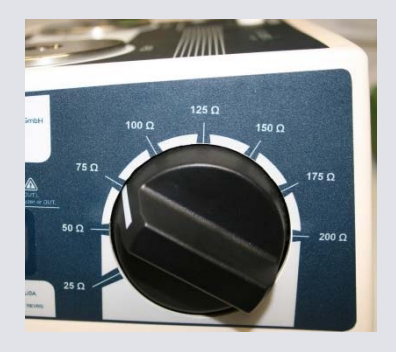

Rotary switch of the SECULIFE VL

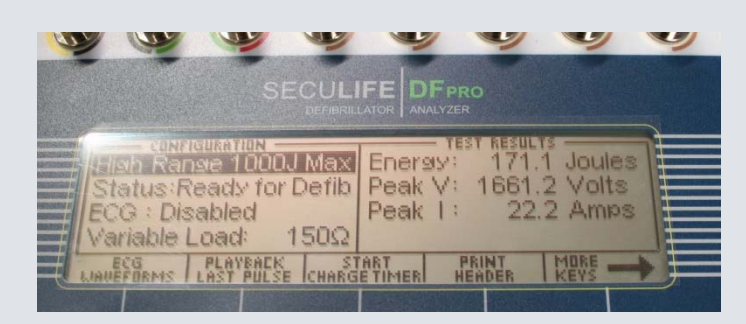

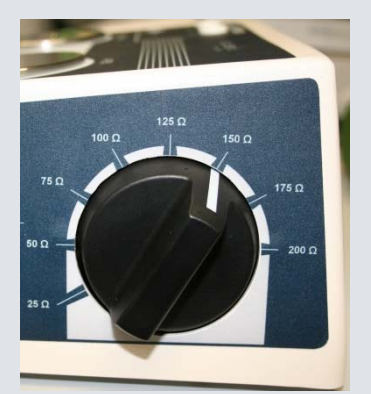

## Energy Test with SECULIFE VL

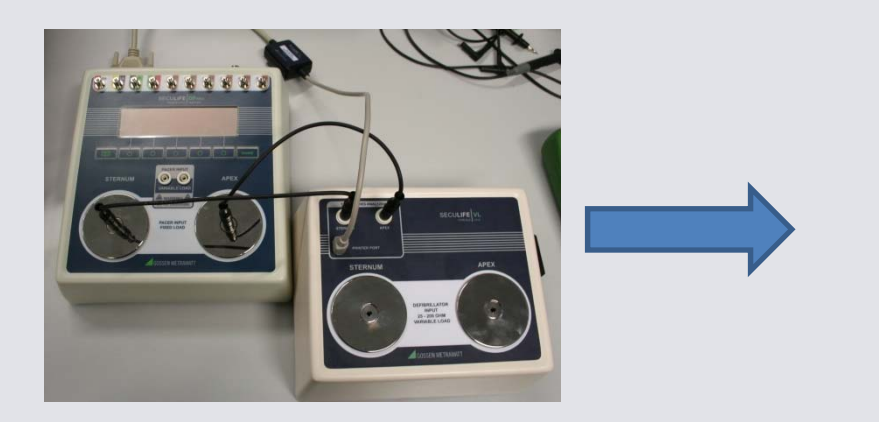

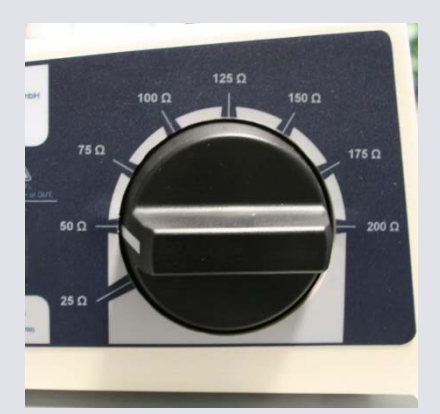

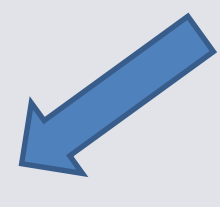

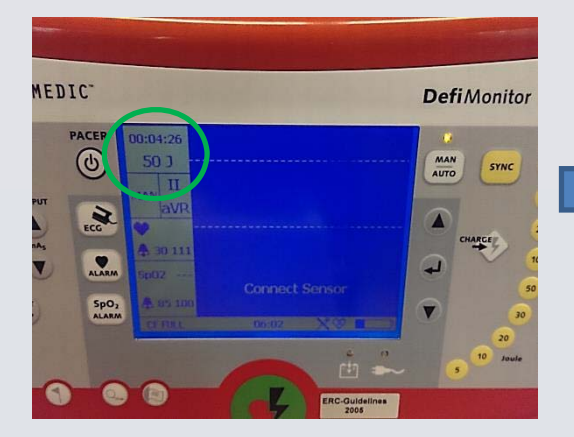

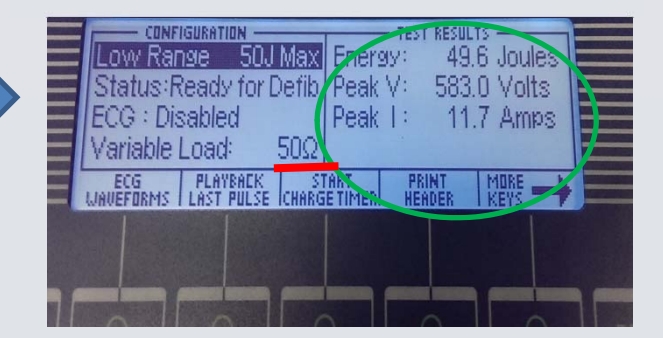

## **GMC** INSTRUMENTS

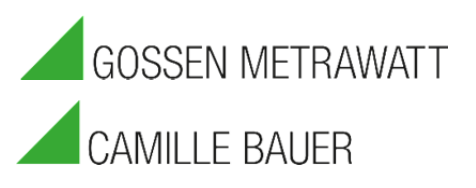

#### GMC-I Messtechnik GmbH

Südwestpark 15  $\Box$  90449 Nürnberg  $\Box$  Germany TEL +49 911 8602-111  $\Box$  FAX +49 911 8602-777 www.gossenmetrwawatt.com  $\Box$  info@gossenmetrwawatt.com